# **CALLYWITH COLLEGE**

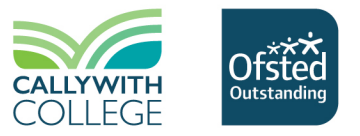

Registe

### **College Bursary – PayMyStudent – How to apply**

Bursary applications for 2024/25 are now available. Existing students and September 2024 applicants who wish to apply for a subsidised bus pass, possible further financial support and/or a daily meal allowance, can submit a bursary application via <u>PayMyStudent</u>.

#### Who is eligible?

If your household income is less than £35,000, you could be eligible for a bursary. Register on the Student Bursary Portal and submit a bursary application following the steps below.

#### Who can apply?

Students can apply for themselves. The complete the application you will need to upload income evidence for **all** members of your household, except siblings. Your parent/guardian can apply on your behalf.

#### How do I apply?

#### 1. Registering and activating your account:

Go to: https://callywith.paymystudent.com/portal/

Register with your student number, date of birth, and then create and confirm your password. You can find your student number on the college applications portal.

An activation email will be sent to your personal email address and the email address for the first next of kin from your college application. Click the activation link in the email. The email should come from: <a href="mailto:paymystudent@callywith.ac.uk">paymystudent@callywith.ac.uk</a>

| Register                                                                                                    |  |  |
|----------------------------------------------------------------------------------------------------|--|--|
| If you have applied to study at the College and have a student number, please use this form to register for a portal account. This will send a link to the email address you originally used to apply for college. Please note this may have been your next of kin's email. |  |  |
| When your account is activated, you will be able to login to your account and complete a bursary application.                                                                                                    |  |  |
| Student Number:                                                                                                    |  |  |
|                                                                                                    |  |  |
| Date of birth:                                                                                                    |  |  |
|                                                                                                    |  |  |
| Password:                                                                                                    |  |  |
|                                                                                                    |  |  |
| Confirm Password:                                                                                                    |  |  |
|                                                                                                    |  |  |

## **CALLYWITH COLLEGE**

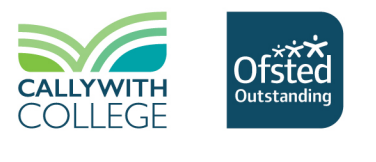

Login

#### 2. Logging in:

When you have registered and activated your portal account, login using your student ID, date of birth and the password you created.

#### Login

| If you have already registered and activated | l your portal account, please enter your student number, date of birth and your password. |
|----------------------------------------------|-------------------------------------------------------------------------------------------|
| Student Number:                              |                                                                                           |
|                                              |                                                                                           |
|                                              |                                                                                           |
| Date of birth:                               |                                                                                           |
|                                              |                                                                                           |
| Password:                                    |                                                                                           |
|                                              |                                                                                           |
|                                              |                                                                                           |
| Forgotten your password?                     |                                                                                           |
|                                              |                                                                                           |
|                                              |                                                                                           |

#### 3. Submitting a bursary application:

On the home page, select the blue button: 'Click here to proceed with your bursary application' Follow our Bursary Fund Guidelines for further assistance with completing your bursary application.

| Welcome                                                                                                    |
|----------------------------------------------------------------------------------------------------|
| Welcome to the student bursary portal. To apply for a bursary, please follow the instructions below. Once applied, you can see the status of your application below. |
| Status: Incomplete                                                                                                    |
|                                                                                                    |
| Started Eligibility Evidence Signed                                                                                                    |
| Click here to proceed with your bursary application                                                                                                    |
|                                                                                                    |